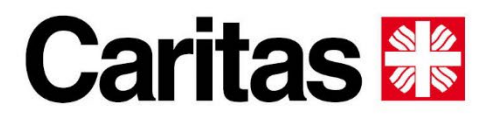

Diözese Bozen-Brixen Diocesi Bolzano-Bressanone Diozeja Balsan-Porsenù

# Guida per iscrizioni

Le iscrizioni ai soggiorni vacanza di Caritas a Caorle per famiglie, anziani, bambini e giovani aprono a gennaio. Per aiutarvi a trovare il più rapidamente possibile la richiesta di prenotazione che fa per voi e completarla senza problemi, vi guideremo passo dopo passo nel processo di registrazione.

# Dal 2 gennaio 2025, ore 9.00

- Famiglie a Villa Oasis
- Famiglie nei bungalow
- Anziani a Villa Oasis

## Dal 27 gennaio 2025, ore 9.00

- Bambini e adolescenti nel villaggio per ferie "Josef Ferrari"

<u>L'opzione A</u> consente di accedere rapidamente e direttamente alle richieste di prenotazione di interesse. <u>L'opzione B</u> vi guida attraverso il menu. Si prega di notare che le immagini della homepage del sito Caritas possono variare: quelle inserite in queste guida sono a titolo esemplificativo.

# **Opzione A**

- 1) Aprite il sito web della Caritas: <u>www.caritas.bz.it</u>.
- 2) Nella pagina iniziale trovate un avviso che annuncia l'apertura delle iscrizioni: cliccate su "Scopri di più".

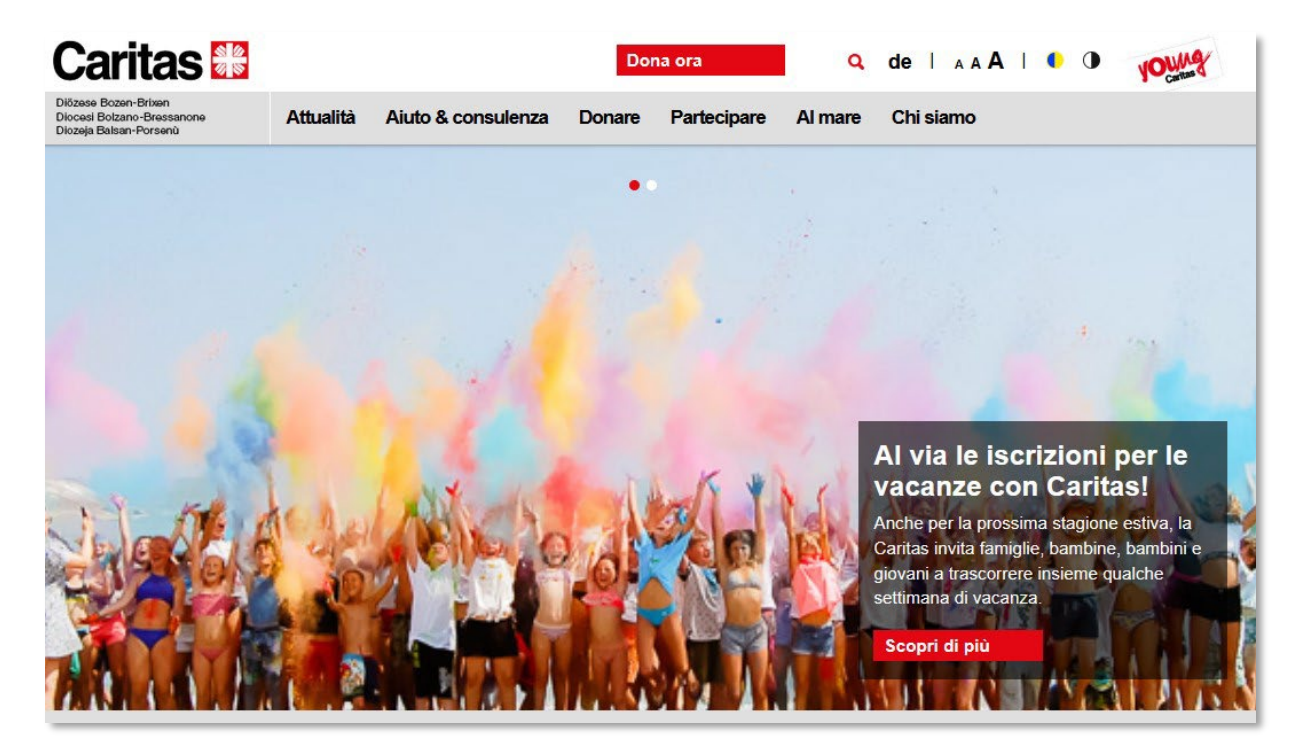

1) Verrete indirizzati in una nuova pagina dove troverete i seguenti link:

- o Prenotazione per bambini e giovani nel villaggio per ferie "Josef Ferrari"
- o Prenotazione per famiglie in Villa Oasis
- Prenotazione per famiglie in bungalow
- Prenotazione per anziani

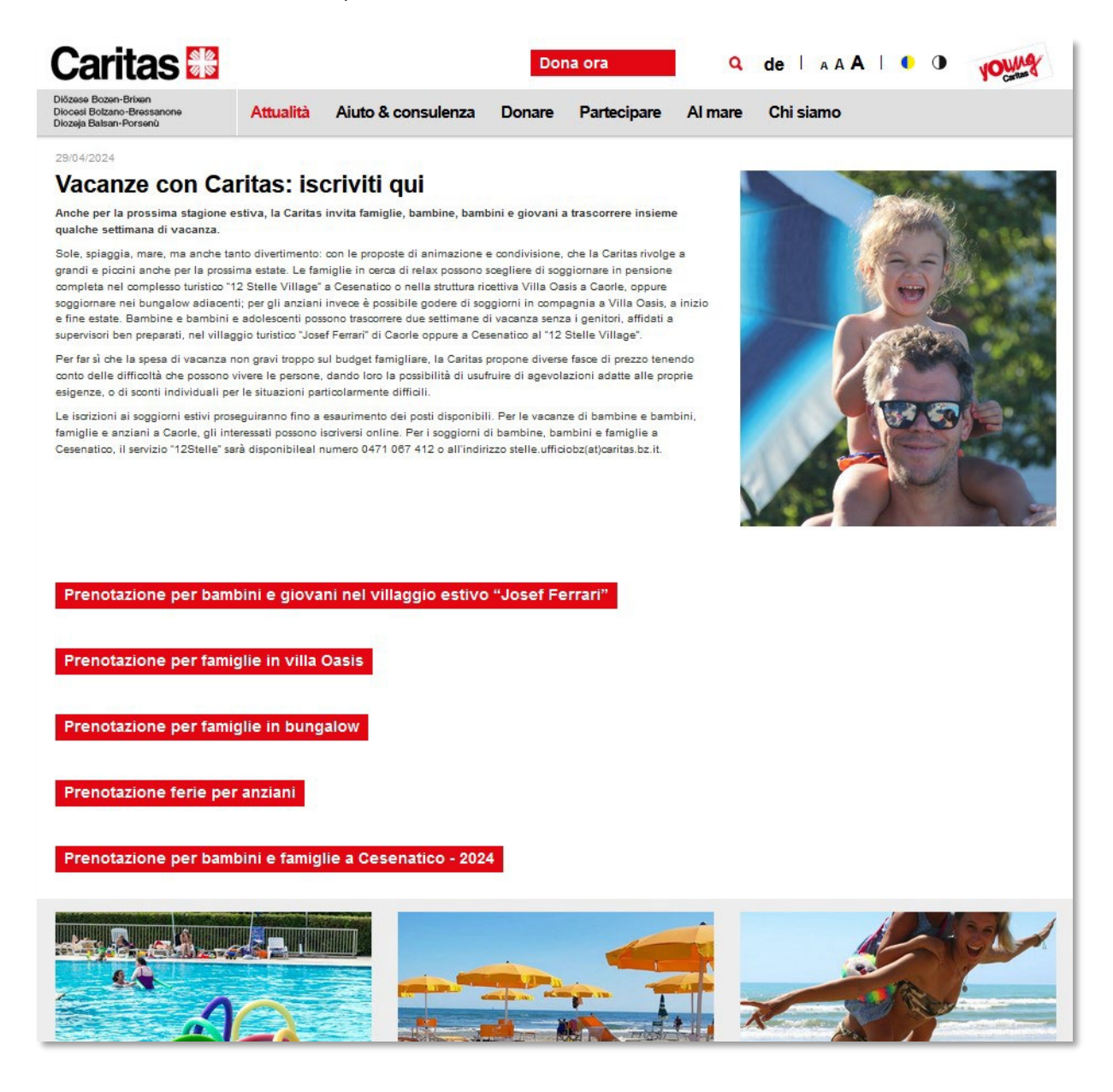

2) Selezionate il link che vi interessa e verrete indirizzati direttamente al modulo da compilare.

# **Opzione B**

## 1) Richiesta di prenotazione per famiglie a Villa Oasis o nei bungalow

# Iscrizione a partire dal 2 gennaio 2025, ore 9.00

- a) Aprite il sito web della Caritas: <u>www.caritas.bz.it</u>.
- b) A destra del logo Caritas si trova una barra-menu grigia: cliccate su "Al mare".

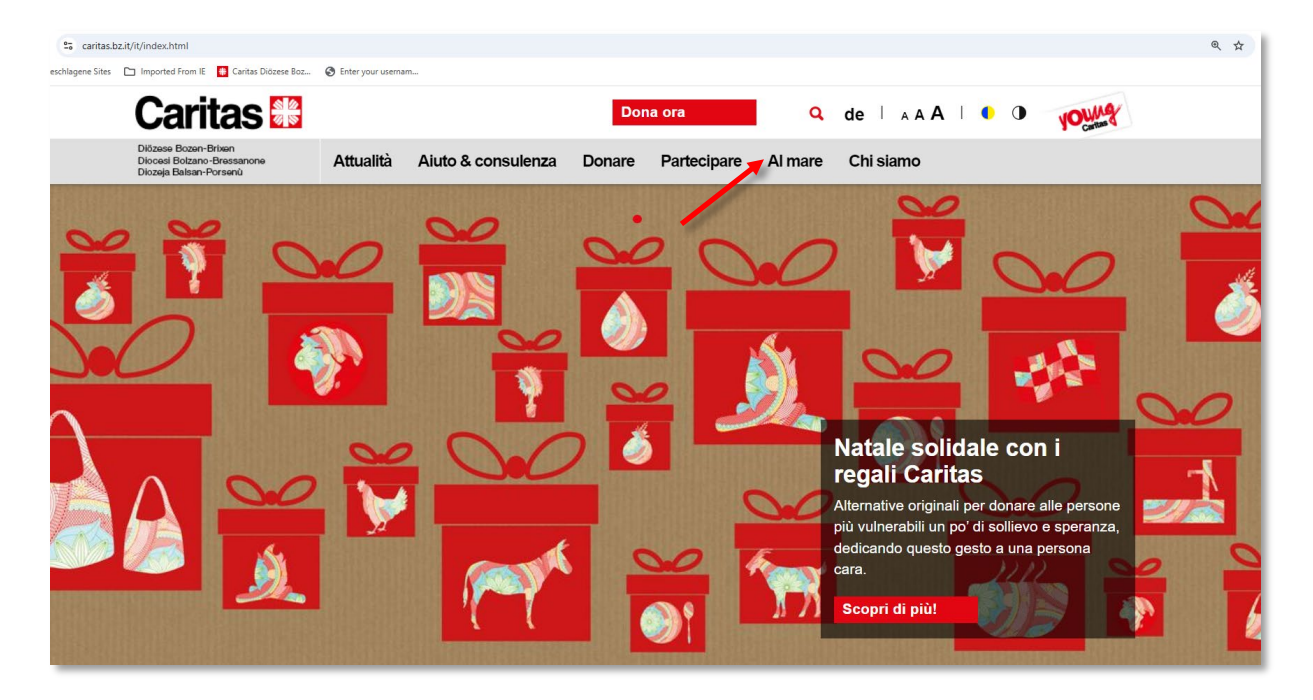

c) Nel menu a tendina sotto la selezione "Al mare", cliccate sulla voce "Ferie per famiglie a Caorle".

| 25 caritas.bz.it/ | fit/index.html                                                               | <b>A</b> (            |                    |        |             |                                                                          |                                                                                                    | @ ☆ |
|-------------------|------------------------------------------------------------------------------|-----------------------|--------------------|--------|-------------|--------------------------------------------------------------------------|----------------------------------------------------------------------------------------------------|-----|
| schlagene sites   |                                                                              | Cinter your usernama. |                    | Don    | a ora       | ٩                                                                        | de I A A A I I I V                                                                                                    |     |
|                   | Diözese Bozen-Brixen<br>Diocesi Bolzano-Bressanone<br>Diozeja Balsan-Porsenù | Attualità             | Aiuto & consulenza | Donare | Partecipare | Al mare                                                                  | Chi siamo                                                                                                    |     |
|                   |                                                                              |                       |                    |        | 1           | Ferie per d<br>Ferie per d<br>Ferie per b<br>In diretta d<br>12 Stelle V | famiglie a Caorle<br>anziani a Caorle<br>gruppi a Caorle<br>bambini e giovani a Caorle<br>da Caorle<br>/illage Cesenatico                                                                                     |     |
|                   |                                                                              |                       |                    |        |             |                                                                          | Natale solidale con i<br>gegali Caritas<br>Alternative originali per donare alle persone<br>più vulnerabili un po' di sollievo e speranza,<br>dedicando questo gesto a una persona<br>cara.<br>Scopri di più! |     |

 d) Dopo aver cliccato sulla voce "Ferie per famiglie a Caorle", appare una nuova pagina in cui è visibile la foto di Villa Oasis a sinistra e la foto dei bungalow a destra. Cliccate sulla sistemazione che vi interessa:

- per una vacanza a Villa Oasis: pensione completa (Villa Oasis)
- per una vacanza nei bungalow: **autogestione nei bungalow**

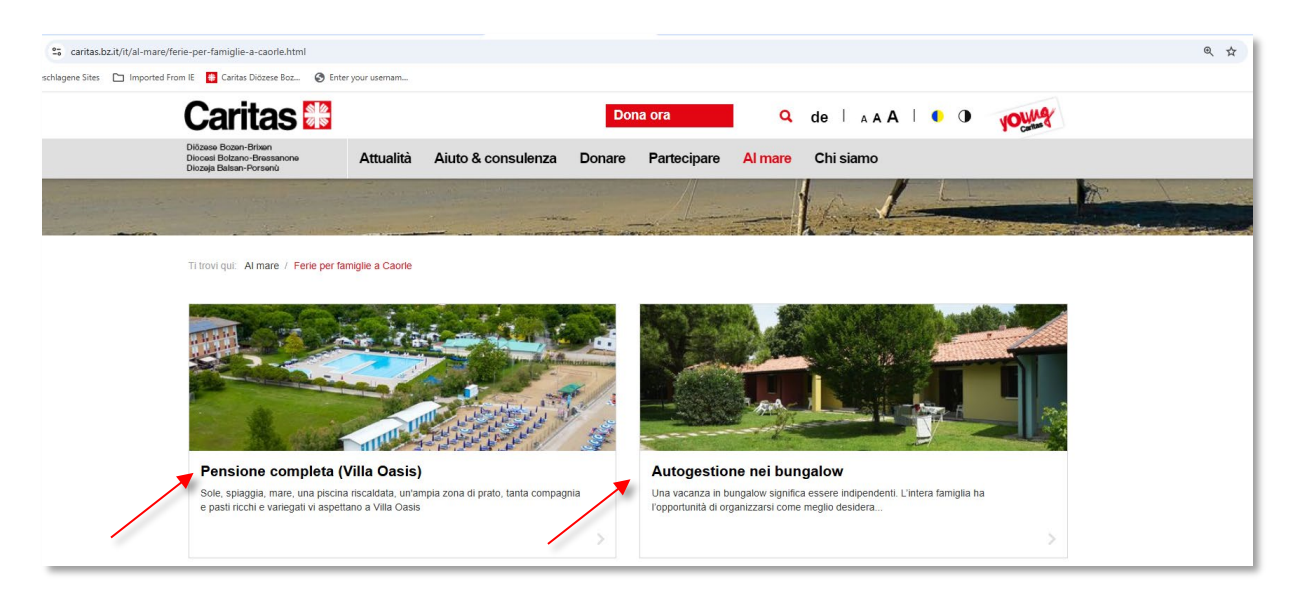

#### Vacanza in pensione completa (Villa Oasis)

Cliccando sull'immagine/link "Pensione completa (Villa Oasis)" si arriva al modulo: "Richiesta di prenotazione" per famiglie a Villa Oasis. Questo modulo deve essere compilato in ogni sua parte e inviato. Se il modulo viene inviato con successo riceverete una e-mail di conferma.

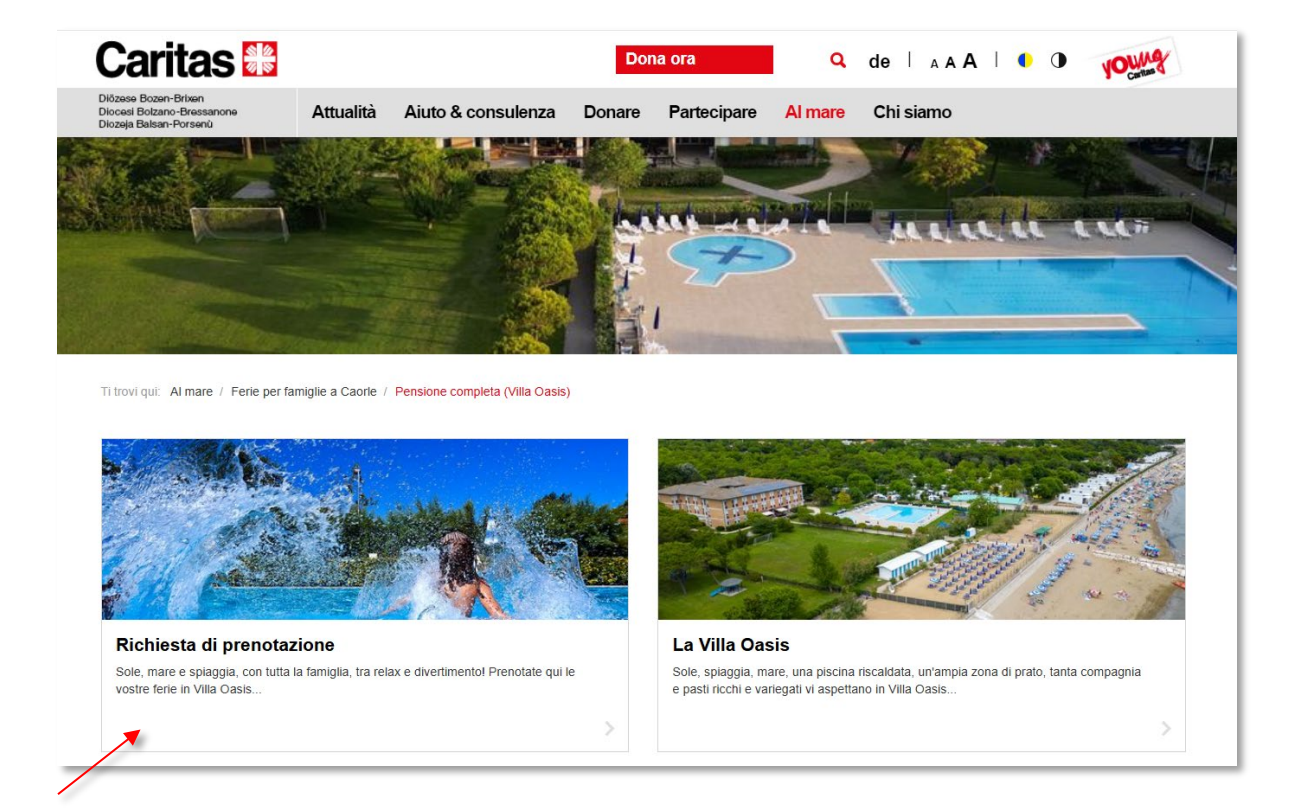

## Autogestione nei Bungalow

Dopo aver cliccato sull'immagine/link "Autogestione nei bungalow" verrete indirizzati al modulo: "Richiesta di prenotazione" per famiglie nei bungalow.

Questo modulo deve essere compilato in ogni sua parte e inviato. Se il modulo viene inviato con successo riceverete una e-mail di conferma.

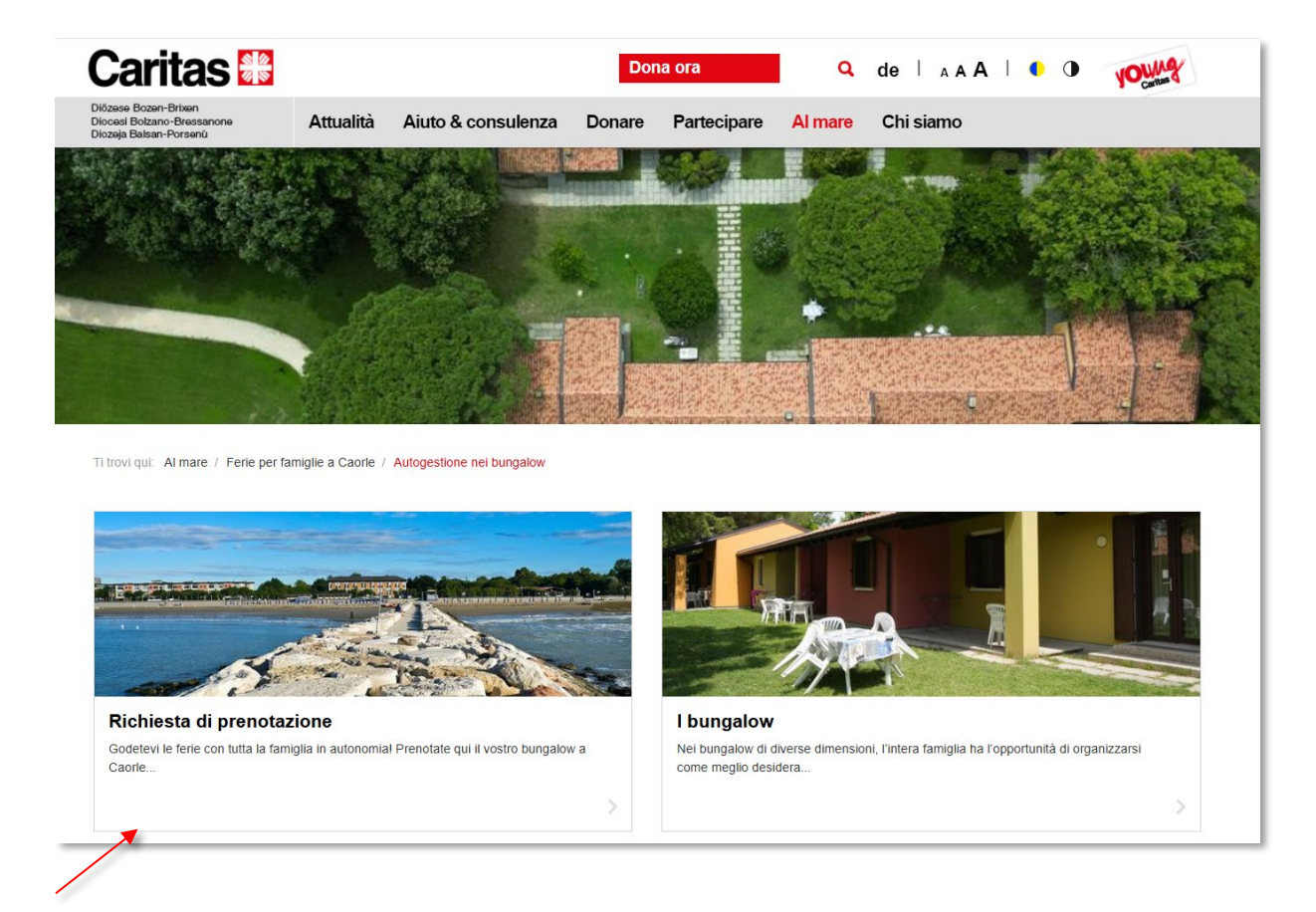

## 2) Richiesta di prenotazione per anziani

## Apertura iscrizione il 2 gennaio 2025, ore 9:00

- a. Aprite il sito web della Caritas: www.caritas.bz.it.
- b. A destra del logo Caritas si trova una barra-menu grigia: cliccate su "Al mare".

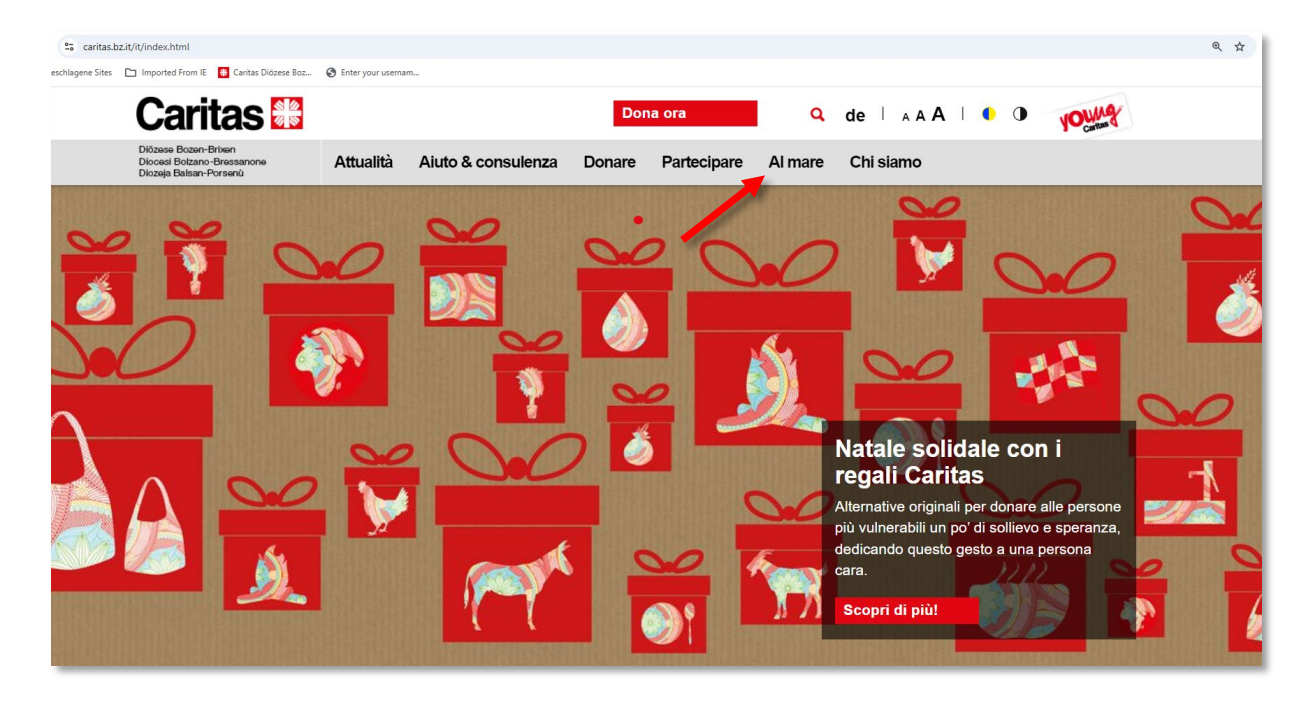

c. Nel menu a tendina sotto la sezione "Al mare", cliccate sulla voce "Ferie per anziani a Caorle".

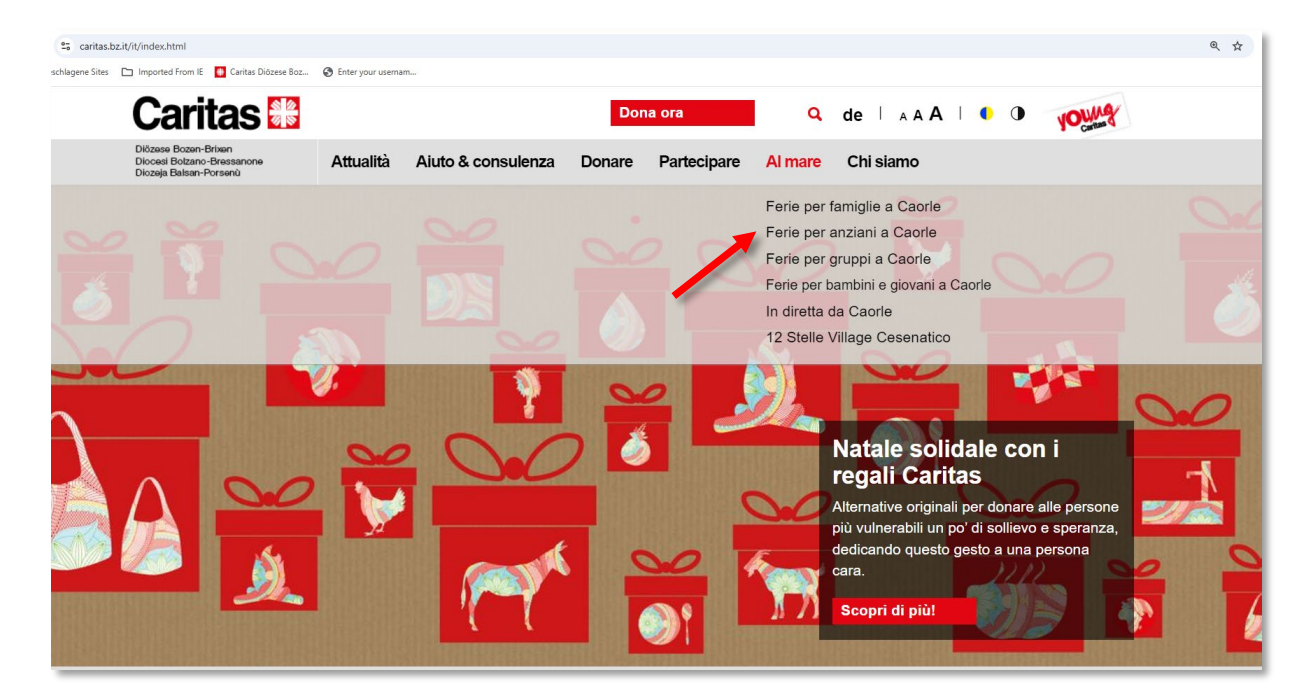

d. Dopo aver cliccato sulla voce "Ferie per anziani a Caorle", appare una nuova pagina con cinque immagini: "Villa Oasis", "Richiesta di prenotazione", "Turni di vacanza e prezzi 2025", "Informazioni" e "Galleria fotografica". Cliccate su "Richiesta di prenotazione" per accede al modulo "Richiesta di prenotazione" per anziani a Villa Oasis.

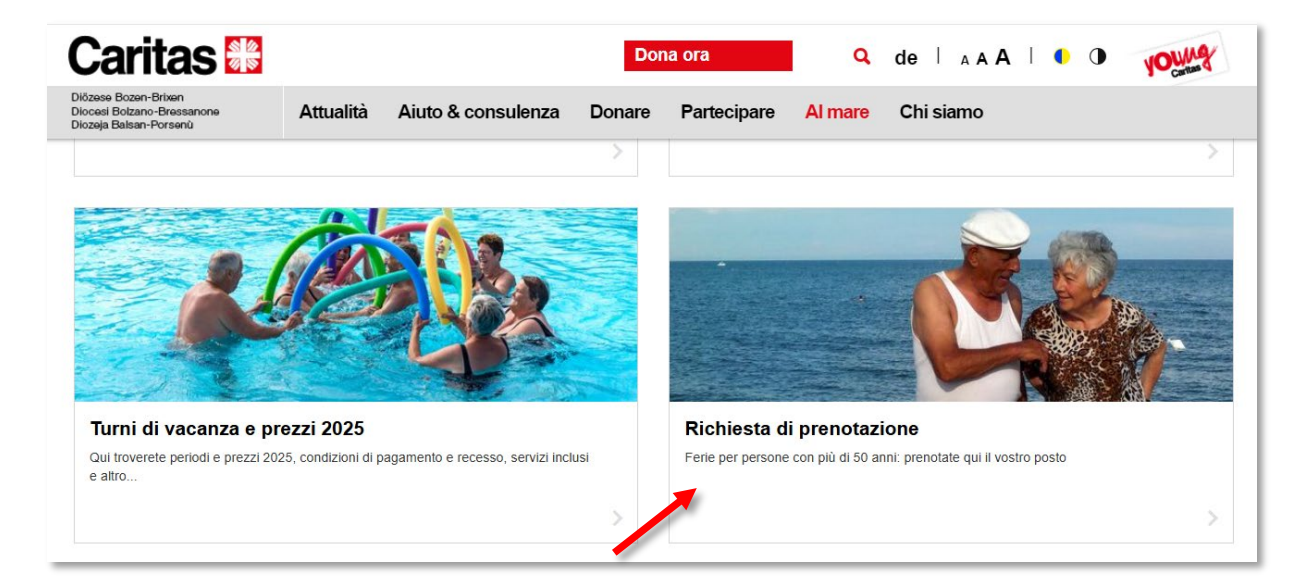

## 3) Richiesta di prenotazione per bambini e ragazzi

## Inizio delle iscrizioni il 27 gennaio 2025, ore 9.00

- a. Aprite il sito web della Caritas: www.caritas.bz.it.
- b. A destra del logo Caritas si trova la barra-menu grigia: cliccate su "Al mare".

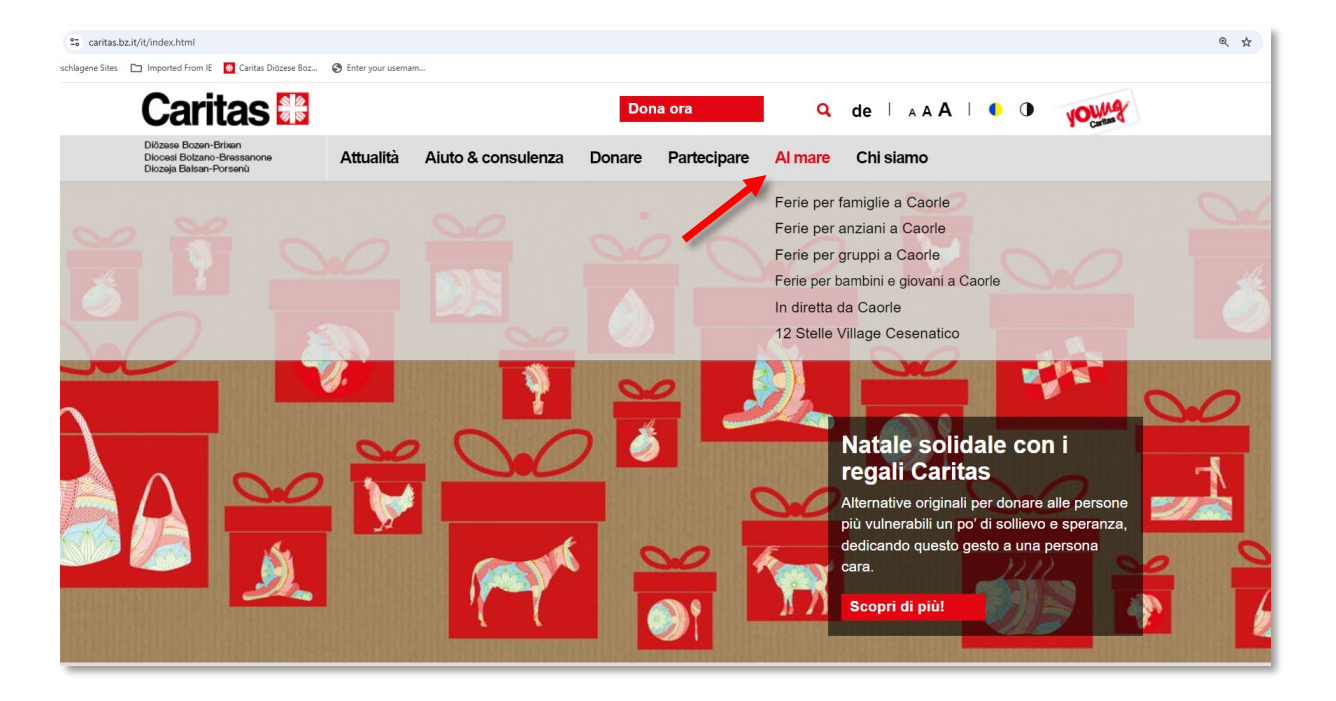

c. Nel menu a tendina sotto la sezione "Al mare", cliccate sulla voce "Ferie per bambini e giovani a Caorle" e si aprirà un altro sottomenu. Selezionate la voce "Iscrizioni" e si aprirà il modulo da compilare per la richiesta di prenotazione.

| Caritas 😹                                                                              |                      | Dona ora           | Q de   A A A   I I I VOUNT                                                                                                    |  |
|----------------------------------------------------------------------------------------|----------------------|--------------------|----------------------------------------------------------------------------------------------------|--|
| Diözese Bozen-Brixen<br>Diocesi Bolzano-Bressanone<br>Diozeja Balsan-Porsenů Attualita | à Aiuto & consulenza | Donare Partecipare | Al mare Chi siamo                                                                                                    |  |
|                                                                                        |                      |                    | Ferie per famiglie a Caorle<br>Ferie per anziani a Caorle<br>Ferie per gruppi a Caorle<br><b>Ferie per bambini e giovani a Caorle</b><br>Iscrizioni<br>Il villaggio per ferie "Josef Ferrari"<br>Informazioni per bambini e genitori<br>Il nostro film<br>In diretta da Caorle<br>12 Stelle Village Cesenatico dalle con i |  |

d. Compilare il modulo dal punto 1 al punto 6 e cliccare su INVIO.

| VOUNA                                                                                                    |                                                               |                                                 |                                                                           | Contatto                                                |                        |                        | Q            | de   A A A          |                   |                   |                   |          |                                    | aritas 🛄    |  |
|----------------------------------------------------------------------------------------------------|---------------------------------------------------------------|-------------------------------------------------|---------------------------------------------------------------------------|---------------------------------------------------------|------------------------|------------------------|--------------|---------------------|-------------------|-------------------|-------------------|----------|------------------------------------|-------------|--|
| Carnas                                                                                                    | Attività                                                      | Tu in your                                      | ngCaritas                                                                 | Al mare                                                 | Shop                   | Chi siam               | o            |                     |                   |                   |                   |          |                                    |             |  |
|                                                                                                    |                                                               | -                                               | PY A                                                                      | 6                                                       |                        |                        |              | 5                   |                   |                   | A CONTRACT        |          |                                    | N. S. S. S. |  |
| Ti trovi qui: Al mare / Ferie per b                                                                                                    | oambini e giovani                                             | a Caorle / Iscri                                | izione                                                                    |                                                         |                        |                        |              |                     |                   |                   |                   |          |                                    |             |  |
|                                                                                                    |                                                               |                                                 |                                                                           |                                                         |                        |                        |              |                     |                   |                   |                   |          |                                    |             |  |
|                                                                                                    |                                                               |                                                 |                                                                           |                                                         |                        |                        |              |                     |                   |                   |                   |          |                                    |             |  |
|                                                                                                    |                                                               |                                                 |                                                                           |                                                         |                        |                        |              |                     |                   |                   |                   |          |                                    |             |  |
|                                                                                                    | 2                                                             | )                                               | 3                                                                         |                                                         |                        | 4                      |              |                     | 5                 |                   |                   |          | 6                                  |             |  |
| 1<br>Indirizzo di contatto                                                                                                    | 2<br>Periodi di so                                            | oggiorno                                        | 3<br>Richiesta d                                                          | li gruppo                                               | Mala                   | 4<br>ttie/Allergie     |              | Costi               | 5<br>i & riduzion | ni                | Assi              | curazion | 6<br>ne & Info agg                 | iunt        |  |
| Indirizzo di contatto Attenzione: per l'iscrizione è ne<br>ne fa le veci. Indirizzo                                                                      | 2<br>Periodi di so<br>eccessario avere la                     | a data dell'ultima                              | 3<br>Richiesta d                                                          | il gruppo                                               | Mala<br>anti-tetano (è | 4<br>ttie/Allergie     | ternativa, I | Cost<br>l'autodicl  | 5<br>a & riduzion | ni<br>:) e il coc | Assi<br>lice fisc | curazion | 6<br>e & Info agg<br>genitore o di | iunti       |  |
| Indirizzo di contatto Attenzione: per l'iscrizione è ne ne fa le veci. Indirizzo Dati del bambino Informativa per l'iscrizione ai so                     | 2<br>Periodi di so                                            | ggiorno<br>a data dell'ultima                   | 3<br>Richiesta d<br>a somministrazio                                      | li gruppo<br>ne del vaccino                             | Mala<br>anti-tetano (è | 4<br>tie/Allergie      | ternativa, I | Costi<br>l'autodict | 5<br>1 & riduzion | ni<br>;) e il coc | Assi              | curazion | 6<br>genitore o di                 | iunti       |  |
| Indirizzo di contatto Attenzione: per l'iscrizione è ne ne fa le veci. Indirizzo Dati del bambino Informativa per l'iscrizione ai sor Nome del bambino * | 2<br>Periodi di so<br>eccessario avere la<br>ggiorni estivi ( | rggiorno<br>a data dell'ultima<br>Privacy polic | 3<br>Richiesta d<br>a somministrazio<br>cy del sito www<br>Cognome del ba | i gruppo<br>ne del vaccino<br>caritas.bz.it<br>ambino * | Mala                   | 4<br>possibile, in all | ternativa, I | Costi<br>Pautodici  | 5<br>Niarazione   | ni<br>:) e il coc | Assi              | curazion | 6<br>genitore o di                 | iunti       |  |

# hCaptcha

Alla fine del modulo si trova la "hCaptcha". Si tratta di un piccolo test, utilizzato per determinare se il sito venga usato da una persona o da un computer.

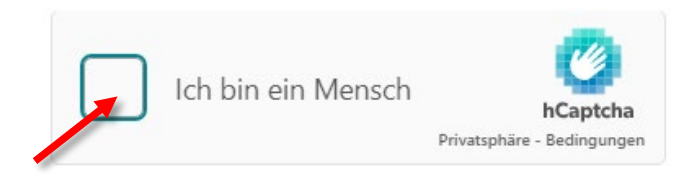

La lingua predefinita può essere cambiata facendo clic sulla casella accanto a "Sono un essere umano". Si aprirà una finestra con le relative istruzioni. La lingua selezionata è visualizzata a sinistra sotto l'immagine (ad esempio IT per l'italiano). Se si preferisce una lingua diversa, cliccare sull'abbreviazione della lingua e selezionare quella desiderata (vedi freccia rossa).

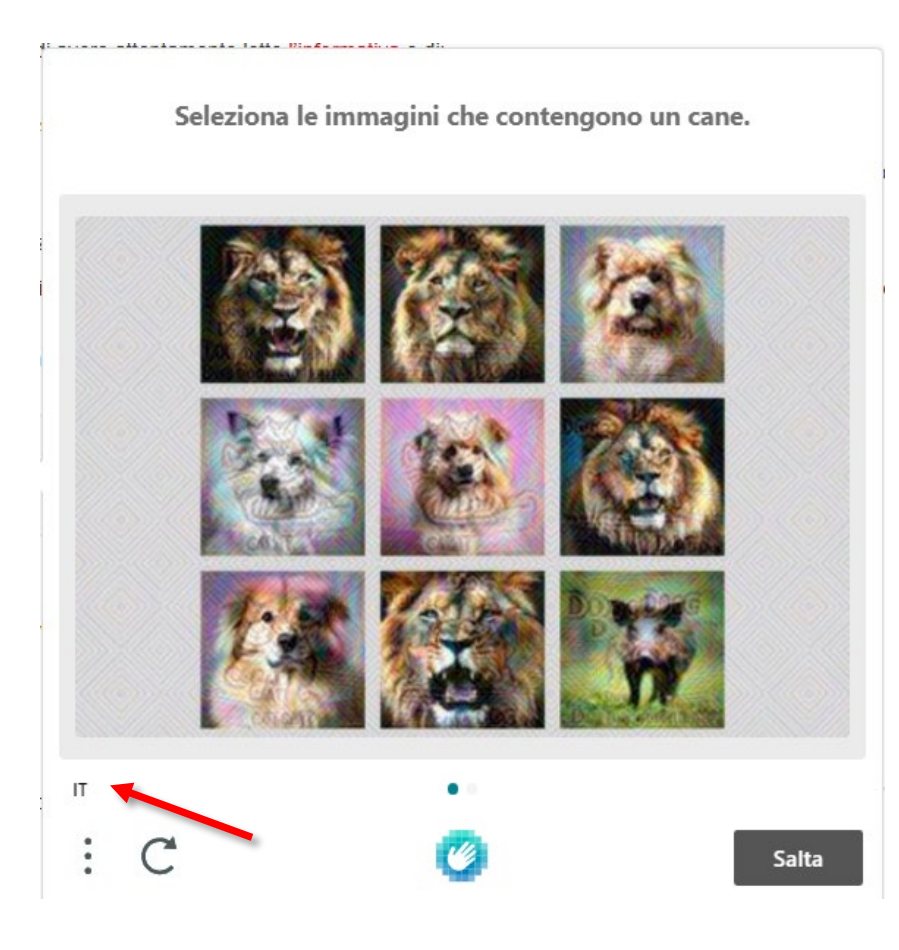